# **Release Notes**

SonicOS

SonicOS 5.8.1.2 Release Notes

| Contents                                            |       |
|-----------------------------------------------------|-------|
| Contents                                            | <br>  |
| SonicWALL Analysis of PenTest Vulnerability Reports | <br>1 |
| Platform Compatibility                              | <br>4 |
| Geo-IP and Botnet Filter are Now Licensed Services  | <br>5 |
| Supported Features by Appliance Model               | <br>7 |
| Browser Support                                     | <br>9 |
| Known Issues                                        | <br>  |
| Resolved Issues                                     | <br>  |

# SonicWALL Analysis of PenTest Vulnerability Reports

| Analysis: SonicOS Management SessionID Brute Force Vulnerability                               | . 1 |
|------------------------------------------------------------------------------------------------|-----|
| Analysis: Preview of Custom Web Page Vulnerability                                             | . 2 |
| Analysis: MAC Address Spoofing on Wireless Networks                                            | . 2 |
| SonicOS Updates                                                                                | . 2 |
| Recommended Best Practice - Limiting SonicOS management access to "Trusted Management Sources" | . 2 |

Three vulnerabilities (SonicOS Management SessionID Brute Force Vulnerability, Preview of Custom Web Page Vulnerability, and MAC Address Spoofing on Wireless Networks) for SonicOS were reported by PenTest, a penetration testing firm in Spain. SonicWALL has analyzed the reported vulnerabilities and our findings and recommendations are below.

## Analysis: SonicOS Management SessionID Brute Force Vulnerability

For Web GUI management, SonicOS creates a unique management SessionID, using a cryptographically random number, which is associated with a legitimate Administrator login (requiring the appropriate username/password authentication) and which is further associated with the specific "management source IP address" used during the initiation and authentication of the Administrator. For all subsequent HTTPS/HTTP management transactions associated with the management session, SonicOS validates both the management SessionID and the specific "management source IP address" used to establish the management session. A management SessionID cannot be utilized with another source IP address, nor can another source IP address be used with the management SessionID.

# As SonicOS validates both the management SessionID and the management Source IP address used to establish the management session, any attempt at a brute force attack on the management SessionID can only be originated from the Source IP used by an active session of a legitimate Administrator.

Further, a brute force attack on the management SessionID would need to go undetected from the management source IP while the legitimate management session remains open, and does not logout, from the same source IP address. Further, the legitimate administrator will be notified in the logs, syslogs, and alerts, of each brute force attempt.

The validation by SonicOS, described above, significantly reduces the scope and probability of any successful brute force attack on the management SessionID.

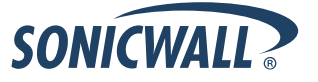

In addition to existing validation measures described above, as further protection against a brute force attack from the source IP of the legitimate administrator (as described above), the SonicOS firmware has been enhanced with a SessionID that is based on a cryptographically random number which is 4 times larger, and which increases the time required for a theoretical attack to 2,697,570,767,701,495,615,277,217,349,632 years, and all SonicOS firmware versions are available with this additional protection.

In addition, please review the section below entitled "Recommended Best Practice – Limiting SonicOS management access to "Trusted Management Sources".

## Analysis: Preview of Custom Web Page Vulnerability

The Preview of Customer Web Page vulnerability requires a legitimate administrator to customize some web pages directly from the administrative interface where he/she can put the code and test it via a preview feature. This preview feature will show the page and execute all the JavaScript code inside it in the web admin security context. Incorrect coding by the legitimate administrator can leads to traditional attacks like XSS, session hijacking, etc. This vulnerability requires the authenticated administrator to post malicious JavaScript code into the firewall.

SonicOS firmware is available with additional protections against administrators introducing vulnerabilities into a custom a web page with potentially malicious JavaScript.

SonicWALL strongly recommends reviewing any custom web page, including not posting unverified JavaScript code into the custom web page design fields.

## Analysis: MAC Address Spoofing on Wireless Networks

PenTest reported a vulnerability described as "MAC spoofing protection option that can be activated in wireless networks per ESSID basis." SonicWALL is aggressively testing and attempting to confirm this vulnerability. Thus far, the result has not been reproduced by the SonicWALL security verification team. SonicWALL is working with PenTest to determine appropriate status of this report.

## SonicOS Updates

SonicWALL has posed updated firmware to its <u>www.mysonicwall.com</u> firmware download site today and this update is available for free to all users of SonicWALL firewalls regardless of support contract status. All customers are encouraged to review the recommendations above, include best practices, and download the updated SonicOS firmware from <u>www.mysonicwall.com</u> as needed and at your convenience.

# Recommended Best Practice – Limiting SonicOS management access to "Trusted Management Sources"

To enhance the security of administrative sessions, SonicWALL advises administrators to adhere to the best practice of limiting SonicOS management access to "Trusted Management Sources" by modifying the existing SonicOS Web Management rules (HTTPS/HTTP Managment) to allow management access only from trusted IP Addresses. Administrators with firewalls under GMS management should push these rule updates to the firewalls through the GMS interface.

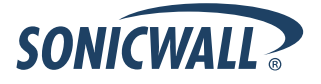

• Add a "Trusted Management Sources" address object group containing trusted management IP addresses

| ame:                                                                                                    | Trusted Manag                                                                         | ement Sources | 1)                           |   |
|----------------------------------------------------------------------------------------------------|---------------------------------------------------------------------------------------|---------------|------------------------------|---|
| Default Gat<br>Dial-Up Def<br>dima-desk<br>M0 Default<br>M0 IP<br>M0 Subnet<br>Secondary<br>SonicPoint<br>SSLVPN IF<br>tz-100-gw | teway<br>fault Gateway<br>Gateway<br>Default Gateway<br>N 00:17:c5:63:bf:20<br>P Pool | × .           | MGMT IPLAN-1<br>MGMT IPWAN-1 | * |

 In the access rules screen, modify the existing management HTTP/HTTPs rules for each zone by adding the "Trusted Management Sources" address object for the appropriate zone to the "Source" field, to block access from non-trusted sources.

| SONICWALL Net                     | work Se | curity A | ppliance | ġ |     |            |                      |                  |       |     |
|-----------------------------------|---------|----------|----------|---|-----|------------|----------------------|------------------|-------|-----|
|                                   |         |          |          |   |     |            |                      |                  |       |     |
| Dashboard                         |         |          |          |   |     |            |                      |                  |       |     |
| 🕨 💻 System                        |         |          |          |   |     | 2)         |                      | HTTP Management  |       |     |
| ▶ 🧟 Network                       | 32      | LAN      | > LAN    | 4 | Any | <b>2</b> ) | All X0 Management IP | HTTP Management  | Allow | All |
| ▶ 🤍 3G/Modem                      | 33      | WAN      | > WAN    | 2 | Any | ļ          | All X1 Management IP | HTTP Management  | Allow | All |
| ► SonicPoint ▼ Seriewall          | 34      | WAN      | > WAN    | 6 | Any | 4          | All M0 Management IP | HTTP Management  | Allow | All |
| Access Rules                      | 35      | SSLVPN   | > LAN    | 2 | Any | 4          | All X0 Management IP | HTTP Management  | Allow | All |
| App Rules                         | 36      | WLAN     | > WLAN   | 2 | Any | 4          | All X2 Management IP | HTTP Management  | Allow | All |
| App Control Advanced              |         |          |          |   |     |            |                      |                  |       |     |
| Match Objects                     |         |          |          |   |     |            |                      | HTTPS Management |       |     |
| Action Objects<br>Address Objects | 37      | LAN      | > LAN    | 3 | Any | A          | All X0 Management IP | HTTPS Management | Allow | All |
| Service Objects                   | 38      | WAN      | > WAN    | 1 | Any | Å          | All X1 Management IP | HTTPS Management | Allow | All |
| Email Addr Objects                | 39      | WAN      | > WAN    | 4 | Any | Å          | All M0 Management IP | HTTPS Management | Allow | All |
| Hirewaii Settings     DPI-SSL     | 40      | SSLVPN   | > LAN    | 1 | Any | Å          | All X0 Management IP | HTTPS Management | Allow | All |
| ► 😡 VoIP                          | 41      | WLAN     | > WLAN   | 3 | Any | 4          | All X2 Management IP | HTTPS Management | Allow | All |
| Anti-Spam                         |         |          |          |   |     |            |                      | $\square$        |       |     |
| 🕨 🚳 VPN                           |         |          |          |   |     |            |                      | NetBios          |       |     |

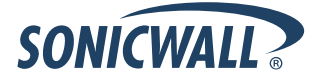

| Nicwall Netw     | ork Security Appliance                                  |      |
|------------------|---------------------------------------------------------|------|
| General          | Advanced QoS                                            | 3    |
| Settings         |                                                         |      |
| Action:          | Allow Deny Discard                                      |      |
| From Zone:       | LAN                                                     | · 2) |
| To Zone:         | LAN                                                     | J 3) |
| Service:         | HTTPS Management                                        | v    |
| Source:          | Trusted Management Sources                              | •    |
| Destination:     | Select a network                                        |      |
| Users Allowed:   | Any                                                     |      |
| Schedule:        | All Interface IP                                        |      |
| Comment:         | All X0 Management IP<br>Firewalled Subnets              |      |
| Enable Logging   | LAN Subnets                                             |      |
| Allow Fragmented | Trusted Management Sources<br>==== Address Objects ==== |      |

# **Platform Compatibility**

The SonicOS 5.8.1.2 release is supported on the following SonicWALL Deep Packet Inspection (DPI) security appliances:

- SonicWALL NSA E8500
- SonicWALL NSA E7500
- SonicWALL NSA E6500
- SonicWALL NSA E5500
- SonicWALL NSA 5000
- SonicWALL NSA 4500
- SonicWALL NSA 3500
- SonicWALL NSA 2400
- SonicWALL NSA 240
- SonicWALL TZ 210 / 210 Wireless
- SonicWALL TZ 200 / 200 Wireless
- SonicWALL TZ 100 / 100 Wireless

The SonicWALL WAN Acceleration Appliance Series (WXA 500 Live CD/WXA 5000 Virtual Appliance, WXA 2000/4000 Appliances) are also supported for use with NSA E-Class, NSA, and TZ products running 5.8.1.2. The minimum recommended Firmware version for WXA Series is 1.0.12.

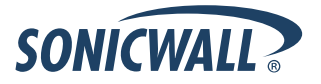

# **Geo-IP and Botnet Filter are Now Licensed Services**

In SonicOS 5.8.1.1, the Geo-IP and Botnet Filter features are now licensed services, although these features are currently available on a free trial license basis. You simply need to click on the link to activate the trial license with your mysonicwall.com account.

#### Note: App Visualization must also be both licensed and enabled to enable Geo-IP and Botnet Filter.

When you initially navigate to the **Security Services > Geo-IP & Botnet Filter** page, you will be prompted to click a link to activate the free trial license, as shown below.

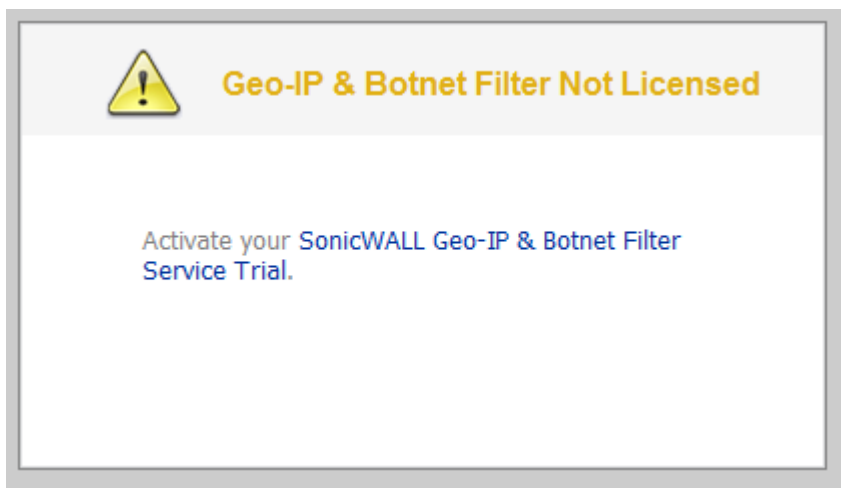

Clicking the link will redirect to the Licenses > License Management page. Click Continue to activate the trial license.

# License Management

Botnet Filter Free Trial

Thank you for your interest in SonicWALL's Botnet Filter. During this free trial you will be able to install Botnet Filter for 30 days.

When you click Continue below, you will be guided through the setup of Botnet Filter.

If you choose to purchase a SonicWall Botnet Filter subscription, you may do so at any time during or after the trial.

Continue

Cancel

The Security Services > Geo-IP & Botnet Filter page will now be available.

Note: If Application Visualization is not licensed and enabled, the Status icon at the top left of the page will appear red with an exclamation point.

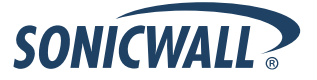

| Accept     Cancel                                                                                              | (1) Sta                                                                                                    |
|----------------------------------------------------------------------------------------------------|----------------------------------------------------------------------------------------------------|
| Block connections to/from Bothet Command and Control Servers     Block connections to/from following countries | dose App Visualization: Not Licensed Flow Reporting and Visualization: Disabled Country Database: Not Downloaded A core for proceeding and Visualization is not forwarded |

To use the Geo-IP and Botnet Filter features, first active the Application CGSS license bundle, which is part of the CGSS license bundle. If Application Visualization is licensed but not enabled, the Status icon appears orange.

#### Geo-IP & Botnet Filter

| Accept Cancel                                                                                              | () s                                                                                                    |
|----------------------------------------------------------------------------------------------------|----------------------------------------------------------------------------------------------------|
| Block connections to/from Botnet Command and Control Servers Block connections to/from following countries | dose App Visualization: Licensed Flow Reporting and Visualization: Disabled Country Database: Downloaded Gene Enforcement is not Available if Flow Reporting and Visualization feature is |
| Blocked Country                                                                                            | disabled.                                                                                                    |

After Application Visualization is licensed, go to the **Log > Flow Reporting** page and enable Flow Reporting and Visualization. You must then restart the appliance. The appliance will then download the country database (which may take up to five minutes). Geo-IP and Botnet Filter will then be ready to use.

| Cancel Cancel                                              |
|------------------------------------------------------------|
| ock connections to/from Botnet Command and Control Servers |
| Blocked Country                                            |
| Afghanistan                                                |
| Aland Islands                                              |
| Albania                                                    |
| 🔟 🚺 Algeria                                                |
| American Samoa                                             |
| Andorra                                                    |
| 🔲 🍕 Angola                                                 |
| Anguilla                                                   |
| Anonymous Proxy                                            |
| Antarctica                                                 |

# Supported Features by Appliance Model

The following table lists the key features in the SonicOS 5.8.0.x, 5.8.1.0, and 5.8.1.2 releases, and shows which appliance models support them.

| Feature / Enhancement                 | NSA E-Class<br>Series | NSA Series | TZ 210 Series | TZ 200 Series | TZ 100 Series |
|---------------------------------------|-----------------------|------------|---------------|---------------|---------------|
| Wireless Client Bridge<br>Support     |                       |            | Supported     | Supported     | Supported     |
| App Flow Monitor                      | Supported             | Supported  | Supported     |               |               |
| Real-Time Monitor                     | Supported             | Supported  | Supported     |               |               |
| Packet Monitor<br>Enhancements        | Supported             | Supported  | Supported     | Supported     | Supported     |
| Log > Flow Reporting<br>Enhancements  | Supported             | Supported  | Supported     |               |               |
| App Control Advanced                  | Supported             | Supported  | Supported     | Supported     | Supported     |
| App Rules                             | Supported             | Supported  | Supported     |               |               |
| DPI-SSL                               | Supported             | Supported  |               |               |               |
| Cloud GAV                             | Supported             | Supported  | Supported     | Supported     | Supported     |
| NTP Auth Type                         | Supported             | Supported  | Supported     | Supported     | Supported     |
| Link Aggregation                      | Supported             |            |               |               |               |
| Port Redundancy                       | Supported             |            |               |               |               |
| CFS Enhancements                      | Supported             | Supported  | Supported     | Supported     | Supported     |
| IPFIX & NetFlow Reporting             | Supported             | Supported  | Supported     |               |               |
| VLAN Enhancements<br>(TZ Support)     | Supported             | Supported  | Supported     | Supported     | Supported     |
| SonicPoint VAPs                       | Supported             | Supported  | Supported     | Supported     | Supported     |
| CAS 2.0                               | Supported             | Supported  | Supported     | Supported     | Supported     |
| Enhanced Connection Limit             | Supported             | Supported  | Supported     | Supported     | Supported     |
| Dynamic WAN Scheduling                | Supported             | Supported  | Supported     | Supported     | Supported     |
| Browser NTLM Auth                     | Supported             | Supported  | Supported     | Supported     | Supported     |
| User Import from LDAP                 | Supported             | Supported  | Supported     | Supported     | Supported     |
| SSL VPN NetExtender Client<br>Update  | Supported             | Supported  | Supported     | Supported     | Supported     |
| DHCP Scalability<br>Enhancements      | Supported             | Supported  | Supported     | Supported     | Supported     |
| SIP Application Layer<br>Enhancements | Supported             | Supported  | Supported     | Supported     | Supported     |
| SonicPoint-N DR                       | Supported             | Supported  | Supported     | Supported     | Supported     |

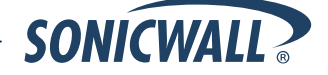

# **Release Notes**

| Feature / Enhancement                                          | NSA E-Class<br>Series | NSA Series     | TZ 210 Series | TZ 200 Series | TZ 100 Series |
|----------------------------------------------------------------|-----------------------|----------------|---------------|---------------|---------------|
| Accept Multiple VPN Client<br>Proposals.                       | Supported             | Supported      | Supported     | Supported     | Supported     |
| WAN Acceleration Support                                       | Supported             | Supported      | Supported     | Supported     | Supported     |
| App Control Policy<br>Configuration via App Flow<br>Monitor    | Supported             | Supported      | Supported     | Supported     | Supported     |
| Global BWM Ease of Use<br>Enhancements                         | Supported             | Supported      | Supported     | Supported     | Supported     |
| Application Usage and Risk<br>Report                           | Supported             | Supported      | Supported     |               |               |
| Geo-IP Filtering and Botnet<br>Command & Control Filtering     | Supported             | Supported      | Supported     |               |               |
| Wire and Tap Mode                                              | Supported             | 3500 and above |               |               |               |
| Customizable Login Page                                        | Supported             | Supported      | Supported     | Supported     | Supported     |
| Preservation of Anti-Virus<br>Exclusions After Upgrade         | Supported             | Supported      | Supported     | Supported     | Supported     |
| Management Traffic Only<br>Option for Network Interfaces       | Supported             | Supported      | Supported     | Supported     | Supported     |
| Current Users and Detail of<br>Users Options for TSR           | Supported             | Supported      | Supported     | Supported     | Supported     |
| User Monitor Tool                                              | Supported             | Supported      | Supported     |               |               |
| Auto-Configuration of URLs<br>to Bypass User<br>Authentication | Supported             | Supported      | Supported     | Supported     | Supported     |

# **Browser Support**

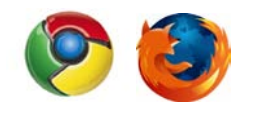

SonicOS 5.8 with Visualization uses advanced browser technologies such as HTML5 which are only supported in the latest browsers. SonicWALL therefore recommends using Google Chrome or Mozilla Firefox browsers for administration of SonicOS 5.8.

This release supports the following Web browsers:

- Chrome 4.0 and higher (recommended browser for dashboard video streaming)
- Mozilla 3.0 and higher
- Internet Explorer 8.0 and higher

#### Strong SSL and TLS Encryption Required in Your Browser

The internal SonicWALL Web server only supports SSL version 3.0 and TLS with strong ciphers (128 bits or greater) when negotiating HTTPS management sessions. SSL implementations prior to version 3.0 and weak ciphers (symmetric ciphers less than 128 bits) are not supported. This heightened level of HTTPS security protects against potential SSLv2 roll-back vulnerabilities and ensures compliance with the Payment Card Industry (PCI) and other security and risk-management standards.

**TIP**: By default, Mozilla Firefox 3.0, Microsoft Internet Explorer 8.0, and Google Chrome enable SSL 3.0 and TLS, and disable SSL 2.0. SonicWALL recommends using the most recent Web browser releases. If you are using a previous release of these browsers, you should enable SSL 3.0 and TLS and disable SSL 2.0.

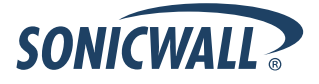

# **Known Issues**

This section contains a list of known issues in the SonicOS 5.8.1.2 release.

#### **Application Control**

| Symptom                                                                                                    | Condition / Workaround                                                                                                    | Issue  |
|----------------------------------------------------------------------------------------------------|----------------------------------------------------------------------------------------------------|--------|
| App Control advanced signatures are applied<br>to traffic from and to the VPN zone, rather than<br>the WAN zone only.                | Occurs when enabling the App Control service on<br>the WAN zone, and then enabling the logging or<br>blocking action for any signature. After traffic is<br>generated from the LAN to the VPN, the App<br>control signatures are applied to VPN traffic.                                                                                                    | 107296 |
| App rules remain in effect even when disabled globally.                                                                              | Occurs when the Enable App Rules checkbox is<br>cleared to disable these policies globally, then an<br>app rule is created. When traffic on the WAN<br>interface matches the rule, the configured policy<br>action is applied. <b>Workaround</b> : Uncheck Enable<br>App Rules and the reboot the appliance.                                                                                     | 101194 |
| Related traffic configured in an application rule<br>is blocked even though the <b>Enable App Rules</b><br>checkbox is not selected. | Occurs when an application rule is created using<br>Create Rule on the App Flow Monitor page and the<br>Enable App Rules checkbox is not selected, which<br>is the factory default setting. The app rule is<br>created and functions properly, even though the<br><b>Enable App Rules</b> checkbox is disabled.<br><b>Workaround</b> : Uncheck Enable App Rules and the<br>reboot the appliance. | 100120 |

## **Bandwidth Management**

| Symptom                                                                                                    | Condition / Workaround                                                                                                    | Issue  |
|----------------------------------------------------------------------------------------------------|----------------------------------------------------------------------------------------------------|--------|
| Traffic is dropped when the ingress or egress values for an interface are modified and traffic is passing through that interface. | Occurs when modifying the ingress or egress<br>interface values while the interface is passing<br>traffic.<br><b>Workaround</b> : Stop traffic on the interface, and<br>then modify the values.                                                                                    | 101286 |
| Bandwidth management application rules are sometimes mapped to the wrong global BWM priority queue.                               | Occurs when creating a bandwidth management<br>rule on the <b>App Flow Monitor</b> page and setting<br>the priority to <b>High</b> . The <b>App Flow Monitor</b> page<br>displays the created rule with a <b>Medium</b> priority<br>setting, even though <b>High</b> was selected. | 100116 |

## Firmware

| Symptom                                                                                                    | Condition / Workaround                                                                                                    | Issue  |
|----------------------------------------------------------------------------------------------------|----------------------------------------------------------------------------------------------------|--------|
| The Botnet Service is incorrectly listed on the<br>Security Services > Summary page and the<br>System > Status page of the SonicWALL TZ<br>200 wireless appliance, even though the<br>service is not supported on this platform. | Botnet Command & Control Filtering is not<br>supported on the SonicWALL TZ 100 and TZ 200<br>series appliances (as also reflected in the<br>Supported Features by Appliance Model table of<br>the Release Notes). The Botnet service listing<br>indicating 'Not Licensed' on the System > Status<br>page should be ignored.                                                                                          | 108038 |
| An iPad client fails to connect to the L2TP<br>server if MSCHAPv2 authentication is set as<br>the first order authentication method.                                                                                             | Occurs when GroupVPN is enabled and configured<br>for an L2TP. The iPad can successfully connect if<br>PAP authentication is set as the first order<br>authentication method, but fails if MSCHAPv2 is<br>prefered. A Windows XP client can succesfully<br>connect using MSCHAPv2. <b>Workaround</b> : Move<br>MSCHAPv2 to the bottom of the authentication<br>protocol list (by clicking on the Down Arrow button). | 106801 |

# High Availability

| Symptom                                                                                                    | Condition / Workaround                                                                                                    | Issue |
|----------------------------------------------------------------------------------------------------|----------------------------------------------------------------------------------------------------|-------|
| With Active/Passive High Availability enabled<br>with probing, and the primary WAN interface<br>configured with a redundant port, the primary<br>WAN interface and all routes to this subnet are<br>marked as down when the primary port stops<br>working. | Occurs when HA is enabled with probing and the<br>primary WAN interface is configured with a<br>redundant port. If the link for the active port goes<br>down, Load Balancing (enabled by default) will<br>change the status of the primary WAN interface to<br>"Failover". All routes to the primary WAN subnet<br>will be marked as down and traffic destined to the<br>subnet will fail. However, traffic will still succeed to<br>any destination that is on the far side of the default<br>gateway of the primary WAN interface, by using<br>the redundant port.<br><b>Workaround</b> : Disable Load Balancing or HA<br>probing. | 97883 |

# Networking

| Symptom                                                                                                    | Condition / Workaround                                                                                | Issue  |
|----------------------------------------------------------------------------------------------------|----------------------------------------------------------------------------------------------------|--------|
| Configuring more than one remote appliance<br>with a tunnel interface and OSPF could result<br>in dropped routes. | Occurs when an additional remote appliance is configured with a tunnel interface and OSPF is enabled. | 102961 |

# Visualization

| Symptom                                                                             | Condition / Workaround                                                                                                    | Issue  |
|-------------------------------------------------------------------------------------|----------------------------------------------------------------------------------------------------|--------|
| The NetFlow EndTime timestamp results in 0.00000 for valid and allowed TCP packets. | Occurs when the NetFlow collector's logging is<br>enabled on Applicable Interfaces and Rules, and<br>TCP traffic is sent to the allowed destination. Upon<br>checking the packet capture details, the EndTime<br>timestamp displays as 0.00000. | 102961 |

#### VPN

| Symptom                                                                                                    | Condition / Workaround                                                                                                    | Issue  |
|----------------------------------------------------------------------------------------------------|----------------------------------------------------------------------------------------------------|--------|
| Sometimes, the secondary IPSec gateway is<br>unable to establish a tunnel with a peer if the<br>primary gateway is unreachable.                                       | Occurs when there are two SonicWALL devices with VPN configured and the cable from the secondary gateway is unplugged.                            | 103935 |
| Having multiple tunnel interface policies with<br>the same IPSec gateway but different ports<br>configured on the firewall can cause only one<br>tunnel to be active. | Occurs when there are two or more tunnel<br>interface policies using the same IPSec gateway<br>and those interfaces are bound to different ports. | 103398 |

# **Resolved Issues**

This section contains a list of resolved issues in the SonicOS 5.8.1.2 release.

| Symptom                                                                                                    | Condition / Workaround                                                                                                    | Issue  |
|----------------------------------------------------------------------------------------------------|----------------------------------------------------------------------------------------------------|--------|
| SonicOS management SessionID brute force vulnerability. If brute force succeeds, the following alert notifies the administrator: "Login from another browser session". | Occurs when an undetected brute force attack is<br>launched from the same Source workstation<br>against an active management session. The<br>management session would also need to remain<br>open throughout the duration of the attack. | 108138 |

This section contains a list of resolved issues in the SonicOS 5.8.1.1 release.

#### Firmware

| Symptom                                                                                                    | Condition / Workaround                                                                                                    | Issue  |
|----------------------------------------------------------------------------------------------------|----------------------------------------------------------------------------------------------------|--------|
| After LDAP has been successfully configured,<br>the LDAP test page begins to authenticate all<br>users, regardless if their passwords are<br>correct. This issue is encountered<br>intermittently.       | Occurs after LDAP is successfully configured, and<br>subsequent changes are then made to the LDAP<br>configurationsuch as changing the<br>Schema or enabling TLS.                 | 107745 |
| Open Directory LDAP authentication fails after upgrading to SonicOS 5.8.1.0 or 5.8.1.1.                                                                                                    | Occurs when Open Directory LDAP authentication<br>has been successfully configured, and the firmware<br>on the appliance is upgraded from 5.8.0.3 to either<br>5.8.1.0 or 5.8.1.1 | 107744 |
| Users cannot login on the SSL VPN portal if<br>the user is a member of an LDAP group. An<br>error message displays "Login failed - User<br>login denied - LDAP communication or<br>configuration error." | Occurs for users that are member of an LDAP group that uses openLDAP. Testing the username on the LDAP configuration page succeeds and returns the correct group membership.      | 107301 |

| Symptom                                                                                                    | Condition / Workaround                                                                                                    | Issue  |
|----------------------------------------------------------------------------------------------------|----------------------------------------------------------------------------------------------------|--------|
| Uploading a large PKCS #12 file causes memory error.                                                                                                  | Occurs when uploading a PKCS #12 file containing<br>a certificate, a private key, and optional CA<br>certificates. The PKCS #12 file processes<br>successfully, but memory errors still occur, even<br>after rebooting the system.                                                                                                    | 106687 |
| Open Shortest Path First (OSPF) does not<br>display connected networks to its OSPF peers<br>after a firmware upgrade.                                 | Occurs when loading customer preferences and attempting an upgrade test from SonicOS 5.8.0.2 to 5.8.1.1.                                                                                                    | 105987 |
| The Deep Packet Inspection of Secure Socket<br>Layer (DPI-SSL) and Application Firewall<br>services are blocked with SonicOS 5.8.1.0-300<br>firmware. | Occurs after enabling DPI-SSL, Server SSL, and Application Firewall on the appliance running SonicOS 5.8.1.0-300.                                                                                                    | 105444 |
| The Geo-IP and Botnet Exclusion Objects do<br>not take effect, causing DNS query packets to<br>be incorrectly dropped.                                | Occurs when enabling the checkbox for <b>Block All</b><br><b>Connections to/from Following Countries</b> ,<br>selecting all countries, and entering DNS Servers<br>into the <b>Exclusion Object</b> . When a web page is<br>accessed and the packet monitor is used to<br>capture packets, you can see that all DNS query<br>packets are dropped by the Geo-IP filter. | 100010 |

# High Availability

| Symptom                                                                                                    | Condition / Workaround                                                                                                    | Issue  |
|----------------------------------------------------------------------------------------------------|----------------------------------------------------------------------------------------------------|--------|
| When the Active/Active DPI configuration is enabled, the connection cache fails to connect to the backup unit. | Occurs when the active/active configuration is<br>enabled. When the primary unit begins to receive a<br>heavy load of connections, it is unable to connect<br>to the backup unit until active/active is disabled. | 102489 |

# Modem

| Symptom                                                            | Condition / Workaround                                                                                                    | Issue  |
|--------------------------------------------------------------------|----------------------------------------------------------------------------------------------------|--------|
| For Verizon customers, 3G does not work with a Novatel U760 modem. | Occurs when using a Novatel U760 modem with a 3G wireless network. Verizon no longer supports the Novatel U760. <b>Workaround</b> : Use the UMW190 modem for 3G support. | 105457 |

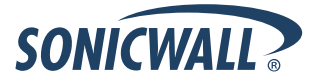

# Networking

| Symptom                                                                                                    | Condition / Workaround                                                                                                    | Issue  |
|----------------------------------------------------------------------------------------------------|----------------------------------------------------------------------------------------------------|--------|
| The Point-to-Point Protocol over Ethernet<br>(PPPoE) replies with a 50 byte length AC<br>cookie when a 72 byte AC cookie is required,<br>causing difficulty when connecting to the<br>Internet. | Occurs when attempting to connect to the Internet.<br>The PPPoE server resets the connection when<br>there is an AC cookie length mismatch.                                                                                               | 105971 |
| When the WAN is down, the routes appear<br>greyed out in the Route list. However, the<br>Routing Information Protocol (RIP) still displays<br>these disabled routes.                            | Occurs when the WAN is down. Because these<br>routes are still displaying as active, traffic is<br>forwarded to one of the disabled routes.<br><b>Workaround:</b> Manually add static routes to<br>redirect traffic when the WAN is down. | 103974 |
| The checkbox for "Fragment non-VPN<br>outbound packets larger than this Interface's<br>MTU" is disabled by default.                                                                             | Occurs when assigning an unused interface to the WAN zone. In the Advanced tab, the checkbox for<br>"Fragment non-VPN outbound packets larger than this Interface's MTU" should be enabled by default.                                    | 102795 |
| The Point-to-Point Protocol over Ethernet<br>(PPPoE) does not parse incoming Open<br>Shortest Path First (OSPF) messages.                                                                       | Occurs when creating a route based Virtual Private<br>Network (VPN) between a PPPoE WAN and a<br>fixed WAN or DHCP WAN.                                                                                                    | 102625 |

# SSL-VPN

| Symptom                                                                                                 | Condition / Workaround                                                                                                    | Issue |
|----------------------------------------------------------------------------------------------------|----------------------------------------------------------------------------------------------------|-------|
| A second user behind the same public IP<br>address can access the SSL portal without<br>authentication. | Occurs when the login uniqueness is disabled,<br>allowing two users to use the same login name.<br>The first user is logged in, and a second user can<br>login using the same login name without<br>authentication. <b>Workaround:</b> Enable login<br>uniqueness. | 98028 |

## System

| Symptom                                                                                                    | Condition / Workaround                                                                                                    | Issue  |
|----------------------------------------------------------------------------------------------------|----------------------------------------------------------------------------------------------------|--------|
| The Global VPN Client (GVC) begins<br>establishing new Phase 2 tunnels without<br>completely removing the old ones. | Occurs when using the GVC to connect. The TSR report shows a large number of expired IPSec Security Associations (SA) for the WAN Group IKE SA. | 105204 |

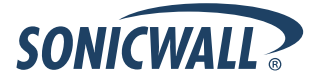

## Users

| Symptom                                                                                                    | Condition / Workaround                                                                                                    | Issue  |
|----------------------------------------------------------------------------------------------------|----------------------------------------------------------------------------------------------------|--------|
| User is unable to login to the SSL VPN portal if a member of an LDAP group.                                                                                                    | Occurs when attempting to login to the SSL VPN<br>portal. An error message displays: "Login failed –<br>User login denied – LDAP communication or<br>configuration error."                                                                                                    | 107301 |
| The firewall management interface is not accessible.                                                                                                    | Occurs when the DNS server is not reachable and you configure the single sign on agent with a local domain name.                                                                                                    | 103934 |
| When using RADIUS for user authentication,<br>the administrator is given the option to test the<br>configuration using one of four methods,<br>including PAP and MSCHAP. If the RADIUS<br>server is set to accept only MSCHAP /<br>MSCHAPv2 requests, attempts to login to the<br>SonicWALL appliance or the SonicWALL SSL<br>Portal are rejected. The server then<br>automatically attempts to authenticate using<br>PAP. | Occurs when attempting to login to the SonicWALL<br>appliance or the SonicWALL SSL Portal using<br>MSCHAP / MSCHAPv2. <b>Workaround:</b> Select PAP<br>only to login to the SonicWALL appliance or SSL<br>Portal, or Create local user accounts on the<br>appliance, using the Local L2TP IP pool. | 83508  |

# Wireless

| Symptom                                                                                                    | Condition / Workaround                                                                                                    | Issue  |
|----------------------------------------------------------------------------------------------------|----------------------------------------------------------------------------------------------------|--------|
| In the management interface, the SonicPointN status displays "unknown".                                               | Occurs when configuring a SonicPointN appliance<br>with your firewall, then checking the status. Initially<br>the status displays "operational", but once the<br>firewall is restarted the status displays "unknown". | 101181 |
| The SonicPointN appliance is operating on a different channel than the channel displayed in the management interface. | Occurs when manually configuring a channel on the SonicPointN appliance.                                                                                                    | 97238  |

# **Upgrading SonicOS Image Procedures**

The following procedures are for upgrading an existing SonicOS image to a newer version:

| Obtaining the Latest SonicOS Image Version                          | 16 |
|---------------------------------------------------------------------|----|
| Saving a Backup Copy of Your Configuration Preferences              | 16 |
| Upgrading a SonicOS Image with Current Preferences                  | 17 |
| Importing Preferences to SonicOS 5.8                                | 17 |
| Importing Preferences from SonicOS Standard to SonicOS 5.8 Enhanced | 18 |
| Support Matrix for Importing Preferences                            | 19 |
| Upgrading a SonicOS Image with Factory Defaults                     | 20 |
| Using SafeMode to Upgrade Firmware                                  | 20 |

# **Obtaining the Latest SonicOS Image Version**

To obtain a new SonicOS firmware image file for your SonicWALL security appliance:

- 1. Connect to your mysonic all.com account at http://www.mysonic all.com.
- 2. Copy the new SonicOS image file to a directory on your management station.

You can update the SonicOS image on a SonicWALL security appliance remotely if the LAN interface or the WAN interface is configured for management access.

# Saving a Backup Copy of Your Configuration Preferences

Before beginning the update process, make a system backup of your SonicWALL security appliance configuration settings. The backup feature saves a copy of your current configuration settings on your SonicWALL security appliance, protecting all your existing settings in the event that it becomes necessary to return to a previous configuration state.

In addition to using the backup feature to save your current configuration settings to the SonicWALL security appliance, you can export the configuration preferences file to a directory on your local management station. This file serves as an external backup of the configuration preferences, and can be imported back into the SonicWALL security appliance.

Perform the following steps to save a backup of your configuration settings and export them to a file on your local management station:

- 1. On the System > Settings page, click **Create Backup**. Your configuration preferences are saved. The System Backup entry is displayed in the Firmware Management table.
- 2. To export your settings to a local file, click **Export Settings**. A popup window displays the name of the saved file.

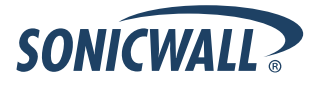

# Upgrading a SonicOS Image with Current Preferences

Perform the following steps to upload new firmware to your SonicWALL appliance and use your current configuration settings upon startup:

- 1. Download the SonicOS firmware image file from mysonicwall.com and save it to a location on your local computer.
- 2. On the System > Settings page, click **Upload New Firmware**.
- 3. Browse to the location where you saved the SonicOS firmware image file, select the file, and click Upload.
- 4. On the System > Settings page, click the **Boot** icon in the row for **Uploaded Firmware**.
- 5. In the confirmation dialog box, click **OK**. The SonicWALL restarts and then displays the login page.
- 6. Enter your user name and password. Your new SonicOS image version information is listed on the **System** > **Settings** page.

#### **Importing Preferences to SonicOS 5.8**

Preferences importing to the SonicWALL UTM appliances is generally supported from the following SonicWALL appliances running SonicOS:

- NSA Series
- NSA E-Class Series
- TZ 210/200/100/190/180/170 Series
- PRO Series

There are certain exceptions to preferences importing on these appliances running the SonicOS 5.8 release. Preferences cannot be imported in the following cases:

- Settings files containing Portshield interfaces created prior to SonicOS 5.x
- Settings files containing VLAN interfaces are not accepted by the TZ 100/200 Series firewalls
- Settings files from a PRO 5060 with optical fiber interfaces where VLAN interfaces have been created

Full support for preferences importing from these appliances is targeted for a future release. At that time, you will need to upgrade your firmware to the latest SonicOS maintenance release available on MySonicWALL.

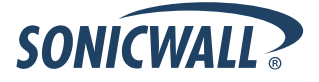

# Importing Preferences from SonicOS Standard to SonicOS 5.8 Enhanced

The SonicOS Standard to Enhanced Settings Converter is designed to convert a source Standard Network Settings file to be compatible with a target SonicOS Enhanced appliance. Due to the more advanced nature of SonicOS Enhanced, its Network Settings file is more complex than the one SonicOS Standard uses. They are not compatible. The Settings Converter creates an entirely new target Enhanced Network Settings file based on the network settings found in the source Standard file. This allows for a rapid upgrade from a Standard deployment to an Enhanced one with no time wasted in re-creating network policies. **Note**: SonicWALL recommends deploying the converted target Network Settings file in a testing environment first and always keeping a backup copy of the original source Network Settings file.

The SonicOS Standard to Enhanced Settings Converter is available at: <a href="https://convert.global.sonicwall.com/">https://convert.global.sonicwall.com/</a>

If the preferences conversion fails, email your SonicOS Standard configuration file to <u>settings\_converter@sonicwall.com</u> with a short description of the problem. In this case, you may also consider manually configuring your SonicWALL appliance.

To convert a Standard Network Settings file to an Enhanced one:

- 1. Log in to the management interface of your SonicOS Standard appliance, navigate to **System > Settings**, and save your network settings to a file on your management computer.
- 2. On the management computer, point your browser to https://convert.global.sonicwall.com/.
- 3. Click the **Settings Converter** button.
- 4. Log in using your MySonicWALL credentials and agree to the security statement.

The source Standard Network Setting file must be uploaded to MySonicWALL as part of the conversion process. The Setting Conversion tool uses MySonicWALL authentication to secure private network settings. Users should be aware that SonicWALL will retain a copy of their network settings after the conversion process is complete.

- 5. Upload the source Standard Network Settings file:
  - Click Browse.
  - Navigate to and select the source SonicOS Standard Settings file.
  - Click Upload.
  - Click the right arrow to proceed.
- 6. Review the source SonicOS Standard Settings Summary page.

This page displays useful network settings information contained in the uploaded source Network Settings file. For testing purposes, the LAN IP and subnet mask of the appliance can be changed on this page in order to deploy it in a testing environment.

- (Optional) Change the LAN IP address and subnet mask of the source appliance to that of the target appliance.
- Click the right arrow to proceed.
- Select the target SonicWALL appliance for the Enhanced deployment from the available list. SonicOS Enhanced is configured differently on various SonicWALL appliances, mostly to support different interface numbers. As such, the converted Enhanced Network Settings file must be customized to the appliance targeted for deployment.
- 8. Complete the conversion by clicking the right arrow to proceed.
- 9. Optionally click the **Warnings** link to view any differences in the settings created for the target appliance.
- 10. Click the **Download** button, select Save to Disk, and click OK to save the new target SonicOS Enhanced Network Settings file to your management computer.
- 11. Log in to the management interface for your SonicWALL appliance.
- 12. Navigate to **System > Settings**, and click the **Import Settings** button to import the converted settings to your appliance.

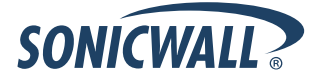

# Support Matrix for Importing Preferences

#### DESTINATION FIREWALLS

|      |             | TZ100/  | TZ100w/ | 7210  | 7210.00 | 77170                                                                                                    | T71 70w                                                                                                    | 771 7000              | T71706Dw                                                                                                    | 77100 | T7100w | 77100                                                                                                    | T7100w | PRO  | PRO  | PRO  | PRO  | PRO  | PRO  | NSA<br>240 | NSA  | NSA<br>2500 | NSA<br>4500 | NSA<br>5000 | NSA<br>ESSO0                                                                                                    | NSA<br>Ecson                                                                                                    | NSA<br>57500                                                                                                    | NSA                                                                                                    |
|------|-------------|---------|---------|-------|---------|----------------------------------------------------------------------------------------------------|----------------------------------------------------------------------------------------------------|-----------------------|----------------------------------------------------------------------------------------------------|-------|--------|----------------------------------------------------------------------------------------------------|--------|------|------|------|------|------|------|------------|------|-------------|-------------|-------------|----------------------------------------------------------------------------------------------------|----------------------------------------------------------------------------------------------------|----------------------------------------------------------------------------------------------------|----------------------------------------------------------------------------------------------------|
| c    | T7100/T7000 | 12200   | 12200W  | 12210 | 12210₩  | 12170                                                                                                    | 12170₩                                                                                                    | 121705P               | 121705FW                                                                                                    | 12180 | 12180₩ | 12190                                                                                                    | 12190₩ | 1260 | 2040 | 3060 | 4060 | 4100 | 5060 | 240        | 2400 | 3500        | 4500        | 5000        | E0000                                                                                                    | 26500                                                                                                    | E7500                                                                                                    | 2000                                                                                                    |
| <br> | 12100/12200 | -       |         |       | -       | ×                                                                                                    | *                                                                                                    | *                     | *                                                                                                    | *     | ×      | *                                                                                                    | ×      | *    | ×    | ×    | ×    | ×    | *    | -          | ×    | ×           | ×           | ×           | ×                                                                                                    | **<br>*                                                                                                    | ×                                                                                                    | ×                                                                                                    |
| ň    | 72200       | ~       | -       |       | -       | ×                                                                                                    | ×                                                                                                    | *                     | ×                                                                                                    | ×     | ×      | ×                                                                                                    | ×      | ×    | ×    | ×    | ×    | ×    | ×    |            | ×    | ×           | ×           | ×           | x                                                                                                    | ×                                                                                                    | ×                                                                                                    | ×                                                                                                    |
| B    | 72210       | ,       | -       |       | -       | ×                                                                                                    | ×                                                                                                    | *                     | ×                                                                                                    | ×     | *      | ×                                                                                                    | ×      | *    | ×    | ×    | ×    | ×    | ×    |            | ×    | ×           | ×           | ×           | ×                                                                                                    | ×                                                                                                    | ×                                                                                                    | ×                                                                                                    |
| Ċ    | 1221000     | BD      | BD      | BD    | BD      | 1                                                                                                    | ×                                                                                                    | 1                     | ×                                                                                                    | 1     | 1      | V                                                                                                    | 1      | ~    | ×    | ×    | ×    | ×    | ×    | BCD        | ×    | ×           | ×           | ×           | ×                                                                                                    | ×                                                                                                    | ×                                                                                                    | *                                                                                                    |
| F    | 12170       | B.C.D   | B.D     | B.C.D | B.D     | C                                                                                                    | 1                                                                                                    | ×                     | ×                                                                                                    | c     | 1      | C                                                                                                    | 1      | ~    | ×    | ×    | ×    | ×    | ×    | B.C.D      | ×    | ×           | ×           | ×           | ×                                                                                                    | ×                                                                                                    | ×                                                                                                    | ×                                                                                                    |
|      | TZ1 70SP    | B.C.D   | B.C.D   | B.C.D | B.D     | C                                                                                                    | С                                                                                                    | <ul> <li>✓</li> </ul> | ×                                                                                                    | c     | С      | ×                                                                                                    | С      | С    | ×    | ×    | ×    | ×    | ×    | B.C.D      | ×    | ×           | ×           | ×           | ×                                                                                                    | ×                                                                                                    | ×                                                                                                    | ×                                                                                                    |
| F    | TZ170SPW    | C.D     | B.C.D   | B.C.D | B.D     | c                                                                                                    | c                                                                                                    | c                     | ×                                                                                                    | с     | С      | с                                                                                                    | ×      | С    | ×    | ×    | ×    | ×    | ×    | B.C.D      | ×    | ×           | ×           | ×           | ×                                                                                                    | ×                                                                                                    | ×                                                                                                    | ×                                                                                                    |
| ÷.   | TZ180       | <br>C.D | C.D     | C.D   | <br>C.D | <ul> <li>Image: A second second s</li></ul> | <ul> <li>Image: A second second s</li></ul> | ×                     | ×                                                                                                    | 1     | 1      | <ul> <li>Image: A second second s</li></ul> | <      | 1    | ×    | ×    | ×    | ×    | ×    | B.D        | ×    | ×           | ×           | ×           | ×                                                                                                    | ×                                                                                                    | ×                                                                                                    | ×                                                                                                    |
| R    | TZ180W      | C.D     | C,D     | C.D   | C.D     | с                                                                                                    | 1                                                                                                    | с                     | ×                                                                                                    | С     | 1      | с                                                                                                    | 1      | С    | ×    | ×    | ×    | ×    | ×    | B.C.D      | ×    | ×           | ×           | ×           | ×                                                                                                    | ×                                                                                                    | ×                                                                                                    | ×                                                                                                    |
| Е    | TZ190       | C, D    | C,D     | C,D   | C,D     | С                                                                                                    | с                                                                                                    | ×                     | ×                                                                                                    | С     | С      | <ul> <li>Image: A second second s</li></ul> | 1      | С    | ×    | ×    | ×    | ×    | ×    | B,D        | ×    | ×           | ×           | ×           | ×                                                                                                    | ×                                                                                                    | ×                                                                                                    | ×                                                                                                    |
| w    | TZ190W      | C, D    | C,D     | C,D   | C, D    | с                                                                                                    | ×                                                                                                    | с                     | ×                                                                                                    | С     | 1      | С                                                                                                    | × .    | С    | ×    | ×    | ×    | ×    | ×    | B,C,D      | ×    | ×           | ×           | ×           | ×                                                                                                    | ×                                                                                                    | ×                                                                                                    | ×                                                                                                    |
| А    | PRO 1260    | B,D     | B,D     | B,D   | B,D     | <ul> <li>Image: A second second s</li></ul> | ×                                                                                                    | ×                     | <ul> <li>Image: A set of the set of the</li></ul> | 1     | 1      | ×                                                                                                    | 1      | 1    | ×    | ×    | ×    | ×    | ×    | B,D        | ×    | ×           | ×           | ×           | ×                                                                                                    | ×                                                                                                    | ×                                                                                                    | ×                                                                                                    |
| L    | PRO 2040    | ×       | ×       | ×     | ×       | ×                                                                                                    | ×                                                                                                    | ×                     | ×                                                                                                    | ×     | ×      | ×                                                                                                    | ×      | ×    | 1    | 1    | 1    | 1    | 1    | с          | ×    | 1           | 1           | ×           | × .                                                                                                    | ×                                                                                                    | 1                                                                                                    | <ul> <li>Image: A set of the set of the</li></ul>  |
| L    | PRO 3060    | ×       | ×       | ×     | ×       | ×                                                                                                    | ×                                                                                                    | ×                     | ×                                                                                                    | ×     | ×      | ×                                                                                                    | ×      | ×    | С    | ×    | ×    | 1    | ×    | С          | ×    | ×           | ×           | ×           | ×                                                                                                    | ×                                                                                                    | 1                                                                                                    | <ul> <li>Image: A set of the set of the</li></ul>  |
| S    | PRO 4060    | ×       | ×       | ×     | ×       | ×                                                                                                    | ×                                                                                                    | ×                     | ×                                                                                                    | ×     | ×      | ×                                                                                                    | ×      | ×    | С    | 1    | 1    | 1    | ×    | с          | ×    | 1           | 1           | ×           | 1                                                                                                    | ×                                                                                                    | 1                                                                                                    | <ul> <li>Image: A set of the set of the</li></ul>  |
|      | PRO 4100    | ×       | ×       | ×     | ×       | ×                                                                                                    | ×                                                                                                    | ×                     | ×                                                                                                    | ×     | ×      | ×                                                                                                    | ×      | ×    | С    | С    | С    | 1    | С    | С          | С    | С           | С           | С           | С                                                                                                    | С                                                                                                    | С                                                                                                    | С                                                                                                    |
|      | PRO 5060    | ×       | ×       | ×     | ×       | ×                                                                                                    | ×                                                                                                    | ×                     | ×                                                                                                    | ×     | ×      | ×                                                                                                    | ×      | ×    | С    | С    | С    | C, E | 1    | C,E        | C, E | C,E         | C,E         | C,E         | C, E                                                                                                    | C, E                                                                                                    | C, E                                                                                                    | C, E                                                                                                    |
|      | NSA 240     | ×       | ×       | ×     | ×       | ×                                                                                                    | ×                                                                                                    | ×                     | ×                                                                                                    | ×     | ×      | ×                                                                                                    | ×      | ×    | ×    | ×    | ×    | ×    | ×    | × .        | × .  | 1           | 1           | × .         | × .                                                                                                    | × .                                                                                                    | × .                                                                                                    | × -                                                                                                    |
|      | NSA 2400    | ×       | ×       | ×     | ×       | ×                                                                                                    | ×                                                                                                    | ×                     | ×                                                                                                    | ×     | ×      | ×                                                                                                    | ×      | ×    | ×    | ×    | ×    | ×    | ×    | С          | × .  | 1           | 1           | × .         | × -                                                                                                    | 1                                                                                                    | 1                                                                                                    | × -                                                                                                    |
|      | NSA 3500    | ×       | ×       | ×     | ×       | ×                                                                                                    | ×                                                                                                    | ×                     | ×                                                                                                    | ×     | ×      | ×                                                                                                    | ×      | ×    | ×    | ×    | ×    | ×    | ×    | С          | С    | 1           | ×           | ×           | × .                                                                                                    | × .                                                                                                    | 1                                                                                                    | <ul> <li>Image: A second second s</li></ul> |
|      | NSA 4500    | ×       | *       | ×     | ×       | ×                                                                                                    | ×                                                                                                    | ×                     | ×                                                                                                    | *     | ×      | ×                                                                                                    | ×      | ×    | ×    | ×    | ×    | ×    | ×    | С          | с    | ×           | × .         | ×           | × -                                                                                                    | × .                                                                                                    | ×                                                                                                    | × -                                                                                                    |
|      | NSA 5000    | ×       | ×       | ×     | ×       | ×                                                                                                    | ×                                                                                                    | ×                     | ×                                                                                                    | ×     | ×      | ×                                                                                                    | ×      | ×    | ×    | ×    | ×    | ×    | ×    | С          | С    | С           | С           | ×           | × .                                                                                                    | ×                                                                                                    | 1                                                                                                    | × -                                                                                                    |
|      | NSA E5500   | ×       | ×       | ×     | ×       | ×                                                                                                    | ×                                                                                                    | ×                     | ×                                                                                                    | ×     | ×      | ×                                                                                                    | ×      | ×    | ×    | ×    | ×    | ×    | ×    | с          | С    | С           | С           | С           | × -                                                                                                    | ×                                                                                                    | × .                                                                                                    | × -                                                                                                    |
|      | NSA E6500   | ×       | ×       | ×     | ×       | ×                                                                                                    | ×                                                                                                    | ×                     | ×                                                                                                    | ×     | ×      | ×                                                                                                    | ×      | ×    | ×    | ×    | ×    | ×    | ×    | С          | С    | С           | С           | С           | ×                                                                                                    | <ul> <li>Image: A set of the set of the</li></ul>  | ×                                                                                                    | <ul> <li>Image: A set of the set of the</li></ul>  |
|      | NSA E7500   | ×       | ×       | ×     | ×       | ×                                                                                                    | ×                                                                                                    | ×                     | ×                                                                                                    | ×     | ×      | ×                                                                                                    | ×      | ×    | ×    | ×    | ×    | ×    | ×    | С          | С    | С           | С           | С           | × .                                                                                                    | × .                                                                                                    | ×                                                                                                    | ×                                                                                                    |
|      | NSA E8500   | ×       | ×       | ×     | ×       | ×                                                                                                    | ×                                                                                                    | ×                     | ×                                                                                                    | ×     | ×      | ×                                                                                                    | ×      | ×    | ×    | ×    | ×    | ×    | ×    | c          | C    | С           | С           | С           | <ul> <li>Image: A second second s</li></ul> | <ul> <li>Image: A second second s</li></ul> | <ul> <li>Image: A second second s</li></ul> | <ul> <li>Image: A set of the set of the</li></ul>  |

#### Notes:

- A When VLANs are present, the settings file will not be accepted
- B Portshield interfaces prior to SonicOS 5.x is not supported.

C - Configuration information from extra interfaces will be removed. NAT policies/Firewall access rules and other interface-dependent configuration will also be removed

- D When importing from non-SonicOS5.x devices, the X2 interface will be configured in the DMZ zone.
- E VLANs created as sub-interfaces of the fiber interfaces will be renamed.

#### Supported

ж

Unsupported. While importing the settings file may be successful, firewall limitations may result in the removal of items such as DHCP scopes, VPN settings, etc.

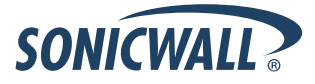

# Upgrading a SonicOS Image with Factory Defaults

Perform the following steps to upload new firmware to your SonicWALL appliance and start it up using the default configuration:

- 1. Download the SonicOS firmware image file from mysonicwall.com and save it to a location on your local computer.
- 2. On the System > Settings page, click **Create Backup**.
- 3. Click Upload New Firmware.
- 4. Browse to the location where you saved the SonicOS firmware image file, select the file, and click Upload.
- 5. On the System > Settings page, click the **Boot** icon in the row for **Uploaded Firmware with Factory Default Settings**.
- 6. In the confirmation dialog box, click **OK**. The SonicWALL restarts and then displays the Setup Wizard, with a link to the login page.
- 7. Enter the default user name and password (admin / password) to access the SonicWALL management interface.

# Using SafeMode to Upgrade Firmware

The SafeMode procedure uses a reset button in a small pinhole, whose location varies: on the NSA models, the button is near the USB ports on the front; on the TZ models, the button is next to the power cord on the back. If you are unable to connect to the SonicWALL security appliance's management interface, you can restart the SonicWALL security appliance in SafeMode. The SafeMode feature allows you to quickly recover from uncertain configuration states with a simplified management interface that includes the same settings available on the System > Settings page.

To use SafeMode to upgrade firmware on the SonicWALL security appliance, perform the following steps:

- 1. Connect your computer to the X0 port on the SonicWALL appliance and configure your IP address with an address on the 192.168.168.0/24 subnet, such as 192.168.168.20.
- 2. Do one of the following to restart the appliance in SafeMode:
  - Use a narrow, straight object, like a straightened paper clip or a toothpick, to press and hold the reset button on the front of the security appliance for more than 20 seconds.
  - Use the LCD control buttons on the front bezel to set the appliance to Safe Mode. Once selected, the LCD displays a confirmation prompt. Select **Y** and press the **Right** button to confirm. The SonicWALL security appliance changes to SafeMode.

The **Test** light starts blinking when the SonicWALL security appliance has rebooted into SafeMode.

**Note**: Holding the reset button for two seconds will send a diagnostic snapshot to the console. Holding the reset button for six to eight seconds will reboot the appliance in regular mode.

- 3. Point the Web browser on your computer to **192.168.168.168**. The SafeMode management interface displays.
- 4. If you have made any configuration changes to the security appliance, select the **Create Backup On Next Boot** checkbox to make a backup copy of your current settings. Your settings will be saved when the appliance restarts.
- 5. Click **Upload New Firmware**, and then browse to the location where you saved the SonicOS firmware image, select the file, and click **Upload**.
- 6. Select the boot icon in the row for one of the following:
  - Uploaded Firmware New! Solution with your current configuration settings.
  - Uploaded Firmware with Factory Defaults New!
- 7. In the confirmation dialog box, click **OK** to proceed.
- 8. After successfully booting the firmware, the login screen is displayed. If you booted with factory default settings, enter the default user name and password (admin / password) to access the SonicWALL management interface.

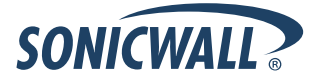

# **Related Technical Documentation**

SonicWALL user guides and reference documentation is available at the SonicWALL Technical Documentation Online Library: <u>http://www.sonicwall.com/us/Support.html</u>

For basic and advanced deployment examples, refer to SonicOS Guides and SonicOS TechNotes available on the Website.

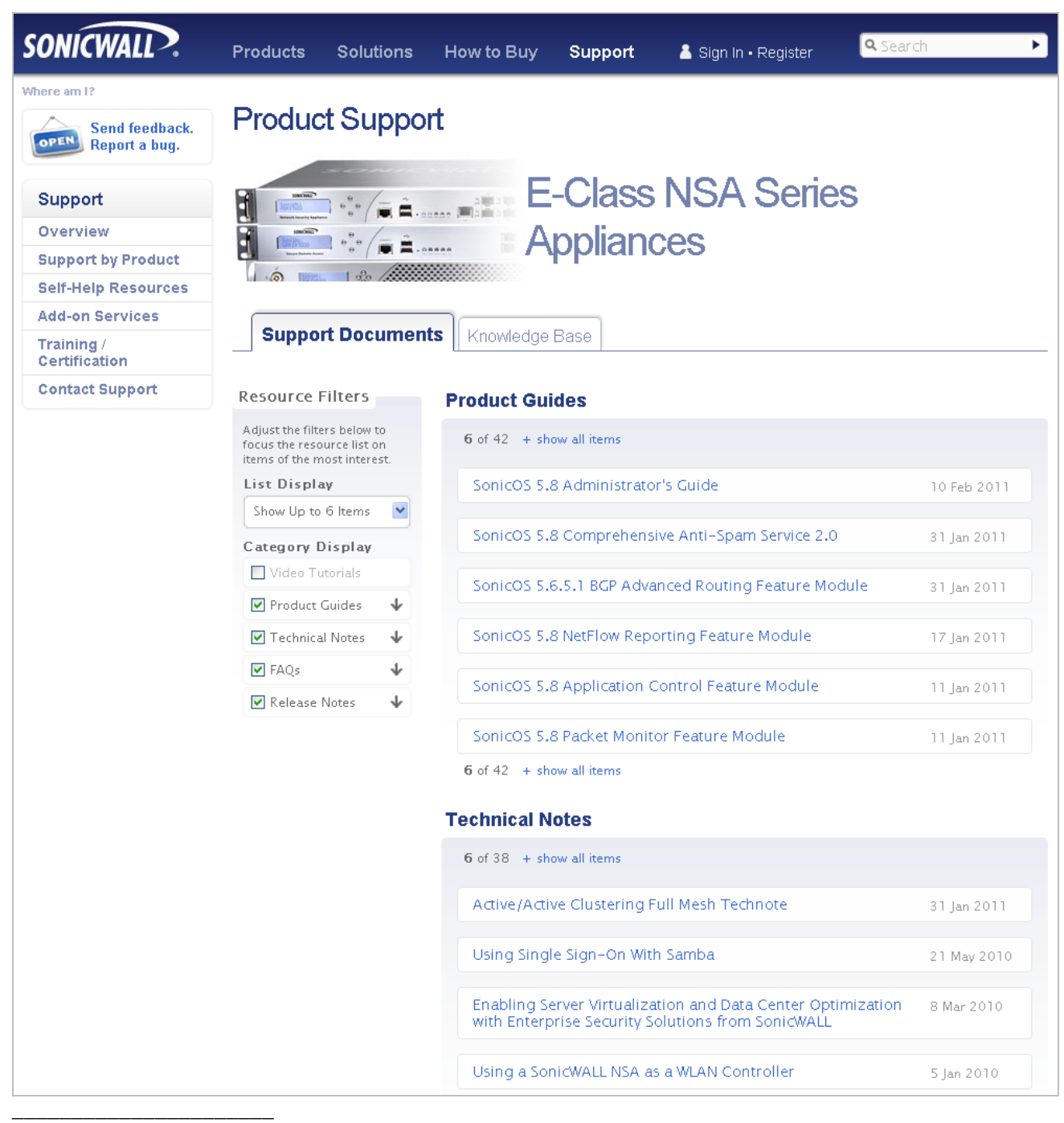

Last updated: 10/10/2011

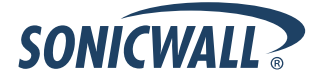